# Perioperative - Activate the PAC Insulin SUPPLEMENTAL Future Orderset

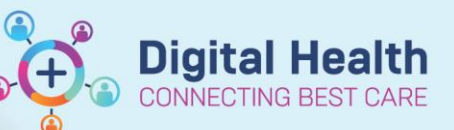

Digital Health Quick Reference Guide

This Quick Reference Guide will explain how to:

Activate the PAC Insulin SUPPLEMENTAL Future Orderset

### **Definitions:**

Activate – A task performed by staff in the EMR system to prepare Future Order medications for administration. Future medication orders must be activated for them to be available for administration

Future Order – Following the implementation of EMR Phase 2.1, Medical Officers will have the ability to place select orders for future hospital visits.

# Activate the PAC Insulin SUPPLEMENTAL Future Orderset

The anaesthetist has ordered this orderset during Pre-Admission Clinic (PAC) with the intention for it to be activated and administered in the Day Procedure Unit (DPU) on the day of the patient's procedure.

- 1. Ensure you are on the correct surgical encounter relevant to the patient's visit
- 2. From the View pane on Orders and Referrals, note that an ANAES PAC Insulin SUPPLEMENTAL Future Orders has been ordered with a Future status

| View                                                  |  |
|-------------------------------------------------------|--|
| ·· Orders for Signature                               |  |
| Plans                                                 |  |
| Medical                                               |  |
| ANAES PAC Insulin SUPPLEMENTAL Future Orders (Future) |  |
|                                                       |  |

- 3. Click on the orderset from the View Pane to review the orders
- To Activate specific orders, first select the required orders. The orders will be highlighted in Blue once selected

| 🌾 🚫 🕂 Add to Phase 🔹 *Est. Start: 21/06/2023 12:00 🛄                                  | *Est. Stop: None                                                             |                                                                                                    |  |  |  |  |  |  |
|---------------------------------------------------------------------------------------|------------------------------------------------------------------------------|----------------------------------------------------------------------------------------------------|--|--|--|--|--|--|
| ♥ Component                                                                           | Status Dos                                                                   | e Details                                                                                                    |  |  |  |  |  |  |
| ANAES PAC Insulin SUPPLEMENTAL Future Orders (Future)                                 |                                                                              |                                                                                                    |  |  |  |  |  |  |
| Last updated on: 21/06/2023 10:57 by: Cernertest, Medical Officer - Anaesthetist P2 2 |                                                                              |                                                                                                    |  |  |  |  |  |  |
| Section 2017 (Future Orders)                                                          |                                                                              |                                                                                                    |  |  |  |  |  |  |
| A Refer to Peri-operative Managemen                                                   | 😵 🔥 << Refer to Peri-operative Management of Diabetes in Non-pregnant Adults |                                                                                                    |  |  |  |  |  |  |
| Procedure Details                                                                     | Future (On<br>Hold)                                                          | Surgeon: Cernertest, Medical Officer P2 5, Est. Admit Date: 21/06/2023 12:00:00,<br>Order for future visit, Procedure: Appendicectomy, Interpreter: No |  |  |  |  |  |  |
| Communication Order                                                                   | Future (On<br>Hold)                                                          | 21/06/2023 12:00:00, Constant order, Special Instructions: Check Blood Glucose<br>before giving before giving supplemental insulin                     |  |  |  |  |  |  |
| A BGL (mmol/L): 12.1 - 16                                                             |                                                                              |                                                                                                    |  |  |  |  |  |  |
| 🔲 🍗 📾 🔥 insulin aspart (novoRAPID)                                                    | Future                                                                       | 6 unit(s), Subcutaneous, Cartridge, 4 hourly, PRN for hyperglycaemia, Indicatio<br>BGL (mmol/L) 12.1 - 16                                              |  |  |  |  |  |  |
| A BGL (mmol/L): 16.1 - 18                                                             |                                                                              |                                                                                                    |  |  |  |  |  |  |
| 🔲 🍗 🐡 🖑 insulin aspart (novoRAPID)                                                    | Future                                                                       | 8 unit(s), Subcutaneous, Cartridge, 4 hourly, PRN for hyperglycaemia, Indicatio<br>BGL (mmol/L): 16.1 - 18                                             |  |  |  |  |  |  |
| BGL (mmol/L): >18 Call Endocrinolog                                                   | y Registrar for guidance                                                     |                                                                                                    |  |  |  |  |  |  |
| 🔲 🍗 🖚 🔥 insulin aspart (novoRAPID)                                                    | Future                                                                       | per ENDO, Subcutaneous, Cartridge, 4 hourly, PRN for hyperglycaemia, First do<br>BGL (mmol/L) > 18                                                     |  |  |  |  |  |  |
|                                                                                       |                                                                              |                                                                                                    |  |  |  |  |  |  |
| 🛣 Details                                                                             |                                                                              |                                                                                                    |  |  |  |  |  |  |
| Dx Table Orders For Cosignature Save as My Favorite                                   |                                                                              | Grant Activate Orders For Signature                                                                                                    |  |  |  |  |  |  |

## Handy Hint – Selecting Multiple Orders

Hold the ctrl key on your keyboard to select multiple orders at the same time

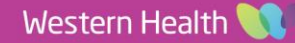

 Right-Click anywhere on the blue selected area and click 'Activate'. This will ensure that only the selected orders are Activated

| ast updated o | n: 21/06/2023 10:57 by: Cernertest, Medi | cal Officer - Anaesthetist P2 2 |                                 |                           |
|---------------|------------------------------------------|---------------------------------|---------------------------------|---------------------------|
|               | PAC Insulin SUPPLEMEN                    | TAL (Future Orders)             |                                 |                           |
| 12            |                                          | ment of Diabetes in Non-preg    | nant Adults                     |                           |
|               | Procedure Details                        | Future (On<br>Hold)             | Surgeon: Cernertest, Medi       | cal Officer P2 5, Est. An |
|               | Communication Order                      | Future (On<br>Hold)             | Modify                          | cial Inst<br>al insulir   |
|               | 🍄 BGL (mmol/L): 12.1 - 16                |                                 | Сору                            |                           |
| 🔲 🕞 eə        | S insulin aspart (novoRAPID)             | Future                          | Cancel/Reorder                  | urly, PRI                 |
|               | 🇳 BGL (mmol/L): 16.1 - 18                | _                               | Sucnend                         | _                         |
| 🔲 🍺 🕶         | 😚 insulin aspart (novoRAPID)             | Future                          | Activate                        | rly, PRI                  |
|               | 🖉 BGL (mmol/L): >18 Call Endocrir        | nology Registrar for guidance   | Complete<br>Cancel/DC           |                           |
| 🔲 🕞 😂         | S insulin aspart (novoRAPID)             | Future                          | Delete                          | ourly, Pl                 |
|               |                                          |                                 | Add/Modify Compliance           |                           |
|               |                                          |                                 | Print                           | >                         |
|               |                                          |                                 | Disable Order Information Hyper | link                      |

 The Status will update to Activate for the selected orders and the Orders For Signature button becomes available.

| 1            |            | Component                                      | Status                       | Dose         | Details                                                                                                    |
|--------------|------------|------------------------------------------------|------------------------------|--------------|----------------------------------------------------------------------------------------------------|
| NAES PAC In  | nsulin     | SUPPLEMENTAL Future Orders (Future Per         | nding)                       |              |                                                                                                    |
| ast updated  | on: 2      | 6/04/2023 16:59 by: Cernertest, Nursing        | P2 4                         |              |                                                                                                    |
|              |            | PAC Insulin SUPPLEMENT                         | AL Future Orders             |              |                                                                                                    |
| **           | ٩          | << Refer to Peri-operative Management          | nt of Diabetes in Non-pre    | gnant Ad     | hults                                                                                                    |
|              | ٩          | This Orderset should only be initiated for the | e following procedure:       |              |                                                                                                    |
|              | 2          | Procedure Details                              | Activate                     |              | Surgeon: Croxford, Matthew - SMO, Est. Admit Date: 27/04/2023<br>10:00 AEST, Procedure: Appendectomy, Interpreter: No              |
|              | ٣          | Variable dose (sliding scale) Insulin alone NO | T recommended - consider l   | basal insuli | in requirements. If unsure, seek advice                                                                                            |
|              | - 🏈        | Give supplementary NovoRapid subcutaneo        | usly every 4 hours according | to body w    | eight                                                                                                    |
|              | 2          | Communication Order                            | Activate                     |              | 27/04/2023 10:00 AEST, Constant order, Special Instructions: Che<br>Blood Glucose before giving before giving supplemental insulin |
| 🔲 🧏 🥫        | • <b>ீ</b> | insulin aspart (novoRAPID)                     | Future                       |              | 4 unit(s), Subcutaneous, Cartridge, 4 hourly, PRN for<br>hyperglycaemia, First dose 27/04/2023 10:00:00                            |
| <b>□ ∑ \</b> | • 📌        | insulin aspart (novoRAPID)                     | Activate                     |              | 6 unit(s), Subcutaneous, Cartridge, 4 hourly, PRN for<br>hyperglycaemia, First dose 27/04/2023 10:00 AEST                          |
| 🔲 🤶 🖥        | ) 🔊        | insulin aspart (novoRAPID)                     | Future                       |              | 10 unit(s), Subcutaneous, Cartridge, 4 hourly, PRN for<br>hyperglycaemia, First dose 27/04/2023 10:00:00                           |
|              |            |                                                |                              |              |                                                                                                    |
|              |            |                                                |                              |              |                                                                                                    |
| Dx Table     | S          | ave as My Favorite                             |                              |              | 😥 Activate 🛛 Orders For Signate                                                                                                    |

#### Important –

- Clicking on the Activate button will activate ALL the orders within the orderset. This will result in multiple insulin orders on the Medication Administration Record (MAR) and will require the orders to be manually discontinued.
- It is recommended to select only the required orders and Right-click to Activate

#### 7. Click on Orders For Signature

Western Health 🕔

**Digital Health** 

8. Review the orders and ensure that the date/time is correct for when the patient is expected to receive their first dose. Click Sign.

| A S DPLI- R01-                                                                                                    | And the insum Sa              | Future Pe     |                  | placing 0 order(s)                                                                                                    |
|----------------------------------------------------------------------------------------------------|-------------------------------|---------------|------------------|----------------------------------------------------------------------------------------------------|
| ,                                                                                                    | B26 Fin#: IPE75374803 /       | Admit: 01/03  | /2023 10:41      |                                                                                                    |
| Patient Care                                                                                                    |                               |               |                  |                                                                                                    |
| <b>f</b> # ₽                                                                                                    | Communication Order           | Activate      | 21/06/2023 12:00 | 21/06/2023 12:00 AEST, Constant order, Special Instructions: Check Blood Glucose before giving before givin<br>supplemental insulin       |
| <b>f</b> r 🗉                                                                                                    | Procedure Details             | Activate      | 21/06/2023 12:00 | Surgeon: Cernertest, Medical Officer P2 5, Est. Admit Date: 21/06/2023 12:00 AEST, Procedure:<br>Appendicectomy, Interpreter: No          |
| Medications                                                                                                    |                               |               |                  |                                                                                                    |
| (1)                                                                                                    | insulin aspart<br>(novoRAPID) | Activate      | 21/06/2023 12:00 | 8 unit(s), Subcutaneous, Cartridge, 4 hourly, PRN for hyperglycaemia, Indication: 60 - 90kg, First dose 21/06/<br>BGL (mmol/L): 16.1 - 18 |
| Details for <b>if</b>                                                                                                    | nsulin aspart (n              | ovoRA         | PID)             |                                                                                                    |
|                                                                                                    | 1                             |               |                  |                                                                                                    |
| 🖁 Details 🕕                                                                                                    | Order Comments 🛞              | Offset Detail | s 🛛 😥 Diagnoses  |                                                                                                    |
| Details                                                                                                    | Order Comments                | Offset Detail | s 🔯 Diagnoses    |                                                                                                    |
| 🕈 Details 🕕                                                                                                    | Order Comments                | Offset Detail | s 😡 Diagnoses    | Remaining Administrations: (PRN) Stop: (Unknown)                                                                                          |
| Details 📗                                                                                                    | Order Comments 🛞              | Offset Detail | s  Diagnoses     | Remaining Administrations: (PRN) Stop: (Unknown)                                                                                          |
| P Details 📗                                                                                                    | Order Comments ()             | Offset Detail | s 😡 Diagnoses    | Remaining Administrations: (PRN) Stop: (Unknown)                                                                                          |
| T Details                                                                                                    | al Number                     | Offset Detail | s 😡 Diagnoses    | Remaining Administrations: (PRN) Stop: (Unknown)                                                                                          |
| T Details                                                                                                    | I Order Comments              | Offset Detail | s 😡 Diagnoses    | Remaining Administrations: (PRN) Stop: (Unknown)                                                                                          |
| Details     Details     D | al Number                     | Offset Detail | s 😨 Diagnoses    | Remaining Administrations: (PRN) Stop: (Unknown)                                                                                          |
| Details Details                                                                                                    | order Comments (6)            | Offset Detail | s 😧 Diagnoses    | Remaining Administrations: (PRN) Stop: (Unknown)                                                                                          |

(+

Digital Health CONNECTING BEST CARE

9. Once the orders are Signed, the activated orders appear with a status of **Ordered**.

| 9            | Component                              | Status Do                           | se Details                                                                                                    |     |
|--------------|----------------------------------------|-------------------------------------|----------------------------------------------------------------------------------------------------|-----|
| ANAES PAC    | Insulin SUPPLEMENTAL Future Orders (Fi | uture)                              |                                                                                                    |     |
| Last update  | d on: 21/06/2023 11:10 by: Cernertest, | Medical Officer - Anaesthetist P2 2 |                                                                                                    |     |
|              | PAC Insulin SUPPLEM                    | MENTAL (Future Orders)              |                                                                                                    | 0   |
| 1            | 👋 😽 😽 🕹 🎸 🎸 🎸 🎸                        | inagement of Diabetes in Non-preg   | nant Adults                                                                                                    | 0   |
| $\checkmark$ | Procedure Details                      | Ordered                             | Surgeon: Cernertest, Medical Officer P2 5, Est. Admit Date: 21/06/2023 12:00:00,<br>Procedure: Appendicectomy, Interpreter: No     |     |
| $\checkmark$ | Communication Order                    | Ordered                             | 21/06/2023 12:00:00, Constant order, Special Instructions: Check Blood Glucose<br>before giving before giving supplemental insulin |     |
|              | 🇳 BGL (mmol/L): 12.1 - 16              |                                     |                                                                                                    |     |
| 🔲 🍺          | 📾 🔗 insulin aspart (novoRAPID)         | Future                              | 6 unit(s), Subcutaneous, Cartridge, 4 hourly, PRN for hyperglycaemia, Indicatio.<br>BGL (mmol/L) 12.1 - 16                         |     |
|              | 僗 BGL (mmol/L): 16.1 - 18              |                                     |                                                                                                    |     |
| 🗹 🍗 (        | 📾 🔥 insulin aspart (novoRAPID)         | Ordered                             | 8 unit(s), Subcutaneous, Cartridge, 4 hourly, PRN for hyperglycaemia, Indicatio.<br>BGL (mmol/L): 16.1 - 18                        | •   |
|              | 🌀 🍪 BGL (mmol/L): >18 Call End         | docrinology Registrar for guidance  |                                                                                                    | < > |
| 🔲 词 Ø        | 📾 😚 insulin aspart (novoRAPID)         | Future                              | per ENDO, Subcutaneous, Cartridge, 4 hourly, PRN for hyperglycaemia, First do<br>BGL (mmol/L) > 18                                 |     |
|              |                                        |                                     |                                                                                                    |     |

10. The insulin order will now be visible on the MAR for administration

| Medications                                                                            | 21/06/2023 12:00   |
|----------------------------------------------------------------------------------------|--------------------|
| PRN                                                                                    |                    |
| 🖙 🔚 🛛 🛛 🛛 PRN                                                                          | 8 unit(s)          |
| insulin aspart (novoRAPID)                                                             | Not given within 5 |
| 8 unit(s), Subcutaneous, Cartridge, 4 hourly, PRN for hyperglycaemia, Indication: 60 - | days.              |
| 90kg, First dose 21/06/2023 12:00:00                                                   |                    |
| BGL (mmol/L): 16.1 - 18                                                                |                    |
| insulin aspart                                                                         |                    |
| Blood Glucose, Capillary - Non Lab                                                     |                    |
| Blood Ketones - Non Lab                                                                |                    |

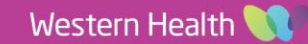